User's manual

# **XLSTAT-PLS**

Copyright © 2005, Addinsoft

http://www.addinsoft.com

# **Table of Contents**

| INTRODUCTION            | 1 |
|-------------------------|---|
| INSTALLATION            |   |
| SYSTEM CONFIGURATION    |   |
| INSTALLATION            |   |
| LICENSE                 |   |
| USING XLSTAT-PLS        | 7 |
| THE XLSTAT-PLS APPROACH |   |
| DATA SELECTION          | 7 |
| MESSAGES                |   |
| OPTIONS                 |   |
| PLS/PCR/OLS REGRESSION  |   |
| DESCRIPTION             |   |
| DIALOG BOX              |   |
| RESULTS                 |   |
| EXAMPLES                |   |
| REFERENCES              |   |

# Introduction

*XL*STAT-PLS has been developed in order to make it possible for everyone to use PLS regression (Partial Least Squares regression), a modeling method that is more and more used in more and more domains. The research of several Scandinavian scientists (notably Wold and Martens) at the beginning of the eighties made possible the emergence of this method that has proven to be very useful, particularly when there are many variables (up to thousands), and when this number is even higher than the number of observations. Such cases are met in the manufacturing industry when the quality of a product depends on many recorded parameters, in chemistry when samples are described by wavelengths or the presence of many molecules, as well as in marketing, when the preference for a few products are given judges and described by many technical or sensory descriptors.

When the number of explanatory variables is greater than the number of variables, the classical linear regression (also named Ordinary Least Squares – OLS – regression) cannot be used, unless if you use a suitable variable selection method, or if before running the regression, you compute and select factors using a Principal Components Analysis (this method is called Principal Components Regression - PCR). The reason why the OLS fails in that case is the multicollinearity between the explanatory variables that leads to numerical problems.

Furthermore, the algorithms of PLS regression implemented in *XL*STAT-PLS allow handling properly the observations with missing values. A preliminary estimation of the missing values is not necessary as it is with the OLS and PCR regressions.

# Installation

# System configuration

*XL*STAT-PLS runs under the following operating systems: Windows 95, Windows 98, Windows Me, Windows NT, Windows 2000, and Windows XP. A Mac OSX will soon be available.

To be able to run *XL*STAT-PLS required that Microsoft Excel is also installed on your computer. *XL*STAT-PLS is compatible with the following Excel versions: Excel 97 (8.0), Excel 2000 (9.0), Excel XP (10.0) and Excel 2003 (11.0).

Free patches and upgrades for Microsoft Office are available for free on the Microsoft Website. We highly recommend that you download and install these patches as some of them are critical. To check if your Excel version is up to date, please go from time to time to the following web site:

http://office.microsoft.com/officeupdate

# Installation

To install XLSTAT-PLS you need to:

- Either double-click on the xlstatpls.exe filed that you downloaded from the XLSTAT website www.xlstat.com or from one of our numerous partners, or available on a CD-Rom,
- Or insert the CD-Rom you received from us or from a distributor and wait until the installation procedure starts and then follow the step by step instructions.

If your rights on your computer are restricted, you should ask someone that has administrator rights on the machine to install the software for you. Once the installation is over, the administrator must let you have read and write access to the following folders and keys:

• Hard disk folder: the folder where the XLSTAT user files are located (typically C:\Documents and settings\User Name\Application Data\Addinsoft\XLSTAT-PLS\)

# License

XLSTAT-PLS 1.0 - SOFTWARE LICENSE AGREEMENT

ADDINSOFT SARL ("ADDINSOFT") IS WILLING TO LICENSE VERSION 1.0 OF ITS XLSTAT-PLS(r) SOFTWARE AND THE ACCOMPANYING DOCUMENTATION (THE "SOFTWARE") TO YOU ONLY ON THE CONDITION THAT YOU ACCEPT ALL OF THE TERMS IN THIS AGREEMENT. PLEASE READ THE TERMS CAREFULLY. BY USING THE SOFTWARE YOU ACKNOWLEDGE THAT YOU HAVE READ THIS AGREEMENT, UNDERSTAND IT AND AGREE TO BE BOUND BY ITS TERMS AND CONDITIONS. IF YOU DO NOT AGREE TO THESE TERMS, ADDINSOFT IS UNWILLING TO LICENSE THE SOFTWARE TO YOU.

1. LICENSE. Addinsoft hereby grants you a nonexclusive license to install and use the Software in machine-readable form on a single computer for use by a single individual if you are using the demo version of if your have registered your demo version to use it with no time limits. If you have ordered a multi-users license, the number of users depends directly on the terms specified on the invoice sent to your company by Addinsoft or the authorized reseller.

2. RESTRICTIONS. Addinsoft retains all right, title, and interest in and to the Software, and any rights not granted to you herein are reserved by Addinsoft. You may not reverse engineer, disassemble, decompile, or translate the Software, or otherwise attempt to derive the source code of the Software, except to the extent allowed under any applicable law. If applicable law permits such activities, any information so discovered must be promptly disclosed to Addinsoft and shall be deemed to be the confidential proprietary information of Addinsoft. Any attempt to transfer any of the rights, duties or obligations hereunder is void. You may not rent, lease, loan, or resell for profit the Software, or any part thereof. You may not reproduce or distribute the Software except as expressly permitted under Section 1, and you may not create derivative works of the Software unless with the express agreement of Addinsoft.

3. SUPPORT. Registered users of the Software are entitled to Addinsoft standard support services. Demo version users may contact Addinsoft for support but with no guarantee to benefit from Addinsoft standard support services.

4. NO WARRANTY. THE SOFTWARE IS PROVIDED "AS IS" AND WITHOUT ANY WARRANTY OR CONDITION, WHETHER EXPRESS, IMPLIED OR STATUTORY. Some jurisdictions do not allow the disclaimer of implied warranties, so the foregoing disclaimer may not apply to you. This warranty gives you specific legal rights and you may also have other legal rights which vary from state to state, or from country to country.

5. LIMITATION OF LIABILITY. IN NO EVENT WILL ADDINSOFT OR ITS SUPPLIERS BE LIABLE FOR ANY LOST PROFITS OR OTHER CONSEQUENTIAL, INCIDENTAL OR SPECIAL DAMAGES (HOWEVER ARISING, INCLUDING NEGLIGENCE) IN CONNECTION WITH THE SOFTWARE OR THIS AGREEMENT, EVEN IF ADDINSOFT HAS BEEN ADVISED OF THE POSSIBILITY OF SUCH DAMAGES. In no event will Addinsoft liability in connection with the Software, regardless of the form of action, exceed the price paid for acquiring the Software. Some jurisdictions do not allow the foregoing limitations of liability, so the foregoing limitations may not apply to you.

6. TERM AND TERMINATION. This Agreement shall continue until terminated. You may terminate the Agreement at any time by deleting all copies of the Software. This license terminates automatically if you violate any terms of the Agreement. Upon termination you must promptly delete all copies of the Software.

7. CONTRACTING PARTIES. If the Software is installed on computers owned by a corporation or other legal entity, then this Agreement is formed by and between Addinsoft and such entity. The individual executing this Agreement represents and warrants to Addinsoft that they have the authority to bind such entity to the terms and conditions of this Agreement.

8. INDEMNITY. You agree to defend and indemnify Addinsoft against all claims, losses, liabilities, damages, costs and expenses, including attorney's fees, which Addinsoft may incur in connection with your breach of this Agreement.

9. GENERAL. The Software is a "commercial item." This Agreement is governed and interpreted in accordance with the laws of the Court of Paris, France, without giving effect to its conflict of laws provisions. The United Nations Convention on Contracts for the International Sale of Goods is expressly disclaimed. Any claim arising out of or related to this Agreement must be brought exclusively in a court located in PARIS, FRANCE, and you consent to the jurisdiction of such courts. If any provision of this Agreement shall be invalid, the validity of the remaining provisions of this Agreement shall not be affected. This Agreement is the entire and

exclusive agreement between Addinsoft and you with respect to the Software and supersedes all prior agreements (whether written or oral) and other communications between Addinsoft and you with respect to the Software.

COPYRIGHT (c) 2004 BY Addinsoft SARL, Paris, FRANCE. ALL RIGHTS RESERVED.

XLSTAT(r) IS A REGISTERED TRADEMARK OF Addinsoft SARL.

Paris, FRANCE, January 2005

# Using XLSTAT-PLS

# The XLSTAT -PLS approach

As all modules of the *XL*STAT software suite, *XL*STAT-PLS interface totally relies on Microsoft Excel, whether for inputting the data or for displaying the results. On the opposite, computations are completely independent of Excel and the corresponding programs have been developed with the C++ programming language.

In order to guarantee irreproachable results, the XLSTAT-PLS software has been intensively tested and it has been validated by specialists of the statistical methods of interest.

Addinsoft has always been concerned about permanently improving the *XL*STAT software suite, and is welcoming the remarks and improvements you might want to suggest. To contact Addinsoft, write to support@xlstat.com.

# **Data selection**

As with all *XL*STAT modules, the selecting of data needs to be done directly on an Excel sheet, preferably with the mouse. Statistical programs usually require that you first build a list of variables, then define their type, and at last select the variables of interest for the method you want to apply to them. The *XL*STAT approach is completely different as you only need to select the data directly on one or more Excel sheets.

Three selection modes are available:

- **Selection by range**: you select with the mouse on the Excel sheet all the cells of the table that corresponds to the selection field of the dialog box.
- Selection by columns: this mode is faster but requires that your data set starts on the first row of the Excel sheet. If this requirement is fulfilled you may select data by clicking on the name (A, B, ...) of the first column of your data set on the Excel sheet, and then by selecting the next columns by leaving the mouse button pressed and dragging the mouse cursor over the columns to select.
- Selection by rows: this mode is the reciprocal of the "selection by rows" model. It requires that your data set starts on the first column (A) of the Excel sheet. If this requirement is fulfilled you may select data by clicking on the name (1, 2, ...) of the first row of your data set on the Excel sheet, and then by selecting the next rows by leaving the mouse button pressed and dragging the mouse cursor over the rows to select.

Notes:

- Doing multiple selections is possible: if your variables go from column B to column G, and if you do not want to include column E in the selection, you should first select columns B to D with the mouse, then press the Ctrl key, and then select columns F to G still pressing Ctrl. You may also select columns B to G, then press Ctrl, then select column E.
- Multiple selections with selection by rows cannot be used if the transposition option is

not activated ( button).

- Multiple selections with selection by columns cannot be used if the transposition is activated (button).
- When selecting a variable or a group of variables (for example the quantitative explanatory variables) you cannot mix the selection mode. However you may use different modes for different selections within a dialog box.
- If you selected the name of the variables within the data selection, you should make sure the « Columns labels » or « Labels included » option activated.
- You can use keyboard shortcuts to quickly select data. Notice this is possible only you installed the latest patches for Microsoft Excel. Here is a list of the most useful selection shortcuts:
  - 1. Ctrl A: selects the whole spreadsheet
  - 2. Ctrl Space: selects the whole column corresponding to the already selected cells
  - 3. Shift Space: selects the whole row corresponding to the already selected cells

When one or more cells are selected:

- 4. **Shift Down**: selects the currently selected cells and the cells on the row below on one row
- 5. Shift Up: selects the currently selected and the cells on the row below on one row
- 6. Shift Left: selects the currently selected and the cells to the left on one column
- 7. Shift Right: selects the currently selected and the cells to the right on one column
- 8. **Crtl Shift Down**: selects all the adjacent non empty cells below the currently selected cells
- 9. Crtl Shift Up: selects all the adjacent non empty cells above the currently selected cells
- 10. Crtl Shift Left: selects all the adjacent non empty cells to the left of the currently selected cells
- 11. **Crtl Shift Right**: selects all the adjacent non empty cells to the right of the currently selected cells

When one ore more columns are selected:

- 12. Shift Left: selects one more column to the left of the currently selected columns
- 13. Shift Right: selects one more column to the right of the currently selected columns
- 14. **Crtl Shift Left**: selects all the adjacent non empty columns to the left of the currently selected columns
- 15. **Crtl Shift Right**: selects all the adjacent non empty columns to the right of the currently selected columns

When one or more rows are selected:

16. Shift Down: selects one more row to the left of the currently selected rows

- 17. Shift Up: selects one more row to the right of the currently selected rows
- 18. **Crtl Shift Down**: selects all the adjacent non empty rows to the left of the currently selected rows
- 19. Crtl Shift Up: selects all the adjacent non empty rows to the right of the currently selected rows

#### See also:

http://www.xlstat.com/demo-select.htm

#### Messages

XLSTAT-PLS uses an innovative message system to give information to the user and to report problems.

The dialog box below is an example of what happens when an optional selection field (Quantitative variable(s)) has been activated but left empty. The software detects the problem and displays the message box.

| XLSTAT    | Message                                  |                                    | X                   |
|-----------|------------------------------------------|------------------------------------|---------------------|
|           |                                          |                                    | SELE0002            |
|           | Quantitative var                         | lable(s)                           |                     |
|           | The selection is en<br>corresponding opt | npty. Please select data o<br>ion. | r uncheck the       |
|           |                                          |                                    |                     |
|           |                                          |                                    |                     |
|           |                                          |                                    |                     |
|           | ļ                                        |                                    |                     |
|           | XLSTAT-PLS 1.0                           | Excel 11.0 6113                    | Windows (32-bit) NT |
| http//www | .xlstat.com                              |                                    | _                   |
|           |                                          | ОК                                 | Cancel              |

The information displayed in red (or in blue depending on the severity) to indicate which object/option/selection is responsible for the message. If you click on back, the dialog box of the PLS regression will be displayed again and the field corresponding to the Quantitative variable(s) is activated.

This message should be explicit enough to help you solve the problem by yourself. If a tutorial is available, the hyperlink "http://www.xlstat.com" links to a tutorial on the subject related to the problem. Sometimes an email address is displayed below the hyperlink to allow you send an email to Addinsoft using your usual email software, with the content of the *XL*STAT message being automatically displayed in the email message.

#### Options

XLSTAT-PLS offers several options in order to allow you to customize and optimize the use of the software.

To display the options dialog box of XLSTAT-PLS, click on "Options" in the menu or on the  $\mathbb{M}$  button of the XLSTAT-PLS toolbar.

| Save | click this button to save the changes you have made. |
|------|------------------------------------------------------|
|      |                                                      |

Close : click this button to close the dialog box. If you haven't previously saved the options, the changes you have made will not be kept.

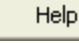

: click this button to display the help.

Click this button to reload the default options.

#### General tab:

Language: use this option to change the language of the interface of XLSTAT-PLS.

#### Dialog box entries:

- **Memorize during one session**: activate this option if you want that *XL*STAT-PLS memorizes during one cession (from opening until closing of *XL*STAT-PLS) the entries and options of the dialog boxes.
- Memorize from one session to the next: activate this option if you want that XLSTAT-PLS memorizes the entries and options of the dialog boxes from one session to the next.
  - Included for data selections: activate this option so that XLSTAT records the data selections from one session to the next. This option is useful and saves your time if you work on spreadsheets that always have the same layout.

Ask for selections confirmation: activate this option so that XLSTAT prompts you to confirm the data selections once you clicked on the OK button. If you activate this option, you will be able to verify the number of rows and columns of all the active selections.

#### Outputs tab:

**Position of new sheets**: if you choose the "Sheet" option in the dialog boxes of the *XL*STAT functions, use this option to modify the position if the results sheets in the Excel workbook.

**Number of decimals:** choose the number of decimals to display for the numerical results. Notice that you always have the possibility to view a different number of decimals afterwards, by using the Excel formatting options.

**Display titles in bold**: activate this option so that *XL*STAT displays the titles of the results tables in bold.

**Display table headers in bold**: activate this option to display the headers of the results tables in bold.

**Display the results list in the report header**: activate this option so that XLSTAT displays the results list at the bottom of the report header.

**Display the project name in the report header**: activate this option to display the name of your project in the report header. Then enter the name of your project in the corresponding field.

#### Charts tab:

**Display charts on separate sheets**: activate this option if you want that the charts are displayed on separate chart sheets. Note: when the charts are displayed on a spreadsheet you can still transform them into a chart sheet, by clicking the right button of the mouse, and then selecting "location" and then "As new sheet".

#### Charts size:

- **Automatic**: choose this option if you want that *XL*STAT automatically determines the size of the charts using as a starting value the width and height defined below.
- **User defined**: activate this option if you want that *XL*STAT displays charts with dimensions as defined by the following values:
  - Width: enter the value in points of the charts width;
  - Height: enter the value in points of the charts height.

**Display orthonormal charts**: activate this option to display orthonormal charts when this is relevant. Displaying orthonormal allows making sure that there is no distortion effect due to different scales of the abscissa and ordinates axes that could lead to misinterpretations.

#### Advanced tab:

Random numbers:

**Fix the seed to**: activate this option if want to make sure that the computations involving random numbers always give the same result. Then enter the seed value.

**Path for the user's files** this path can be modified if and only if you have administrator rights on the machine. You can then modify the folder where the user's files are saved by clicking the [...] button that will display a box where you can select the appropriate folder. User's files include the general options as well as the options and selections of the dialog boxes of the various *XL*STAT functions. The folder where the user's files are stored must be accessible for reading and writing to all types of users.

# PLS/PCR/OLS Regression

Use this module to model and predict the values of one or more dependant quantitative variables using a linear combination of one or more explanatory quantitative and/or qualitative variables.

#### In this section:

Description Dialog box Results Example References

#### Description

The three regression methods available in this module have the common characteristic of generating models that involve linear combines of explanatory variables. The difference between the three method lies on the way the correlation structures between the variables are handled.

#### **OLS Regression:**

From the three methods it is the most classical. Ordinary Least Squares regression (OLS) is more commonly named linear regression (simple or multiple depending on the number of explanatory variables).

In the case of a model with p explanatory variables, the OLS regression model writes

$$Y = \boldsymbol{b}_0 + \sum_{j=1}^p \boldsymbol{b}_j X_j + \boldsymbol{e}$$

where Y is the dependent variable,  $b_0$ , is the intercept of the model,  $X_j$  corresponds to the j<sup>th</sup> explanatory variable of the model (j= 1 to p), and e is the random error with expectation 0 and variance  $s^2$ .

In the case where there are *n* observations, the estimation of the predicted value of the dependent variable Y for the i<sup>th</sup> observation is given by:

$$\hat{\boldsymbol{y}}_i = \boldsymbol{b}_0 + \sum_{j=1}^p \boldsymbol{b}_j \boldsymbol{x}_{ij}$$

The OLS method corresponds to minimizing the sum of square differences between the observed and predicted values. This minimization leads to the following estimators of the parameters of the model:

$$\begin{cases} \hat{\boldsymbol{b}} = (X 'DX)^{-1} X 'Dy \\ \hat{\boldsymbol{s}}^2 = \frac{1}{W - p^*} \sum_{i=1}^n w_i (y_i - \hat{y}_i)^2 \end{cases}$$

where  $\hat{\boldsymbol{b}}$  is the vector of the estimators of the  $\boldsymbol{b}_i$  parameters, X is the matrix of the explanatory variables preceded by a vector of 1s, y is the vector of the *n* observed values of the dependent variable,  $p^*$  is the number of explanatory variables to which we add 1 if the intercept is not fixed,  $w_i$  is the weight of the i<sup>th</sup> observation, and W is the sum of the  $w_i$  weights, and D is a matrix with the  $w_i$  weights on its diagonal.

The vector of the predicted values writes:

$$\hat{y} = X \left( X \ 'DX \right)^{-1} X \ 'Dy$$

The limitations of the OLS regression come from the constraint of the inversion of the X'X matrix: it is required that the rank of the matrix is p+1, and some numerical problems may arise if the matrix is not well behaved. XLSTAT-PLS uses algorithms due to Dempster (1969) that allow circumventing these two issues: if the matrix rank equals q where q is strictly lower than p+1, some variables are removed from the model, either because they are constant or because they belong to a block of collinear variables.

Furthermore, an automatic selection of the variables is performed if the user selects a too high number of variables compared to the number of observations. The theoretical limit is n-1, as with greater values the X'X matrix becomes non-invertible).

The deleting of some of the variables may however not be optimal: in some cases we might not add a variable to the model because it is almost collinear to some other variables or to a block of variables, but it might be that it would be more relevant to remove a variable that is already in the model and to the new variable.

For that reason, and also in order to handle the cases where there a lot of explanatory variables, other methods have been developed.

#### PCR Regression:

PCR (Principal Components Regression) can be divided into three steps: we first run a PCA (Principal Components Analysis) on the table of the explanatory variables, then we run an OLS regression on the selected components, the we compute the parameters of the model that correspond to the input variables.

PCA allows to transform an X table with *n* observations described by variables into an S table with *n* scores described by *q* components, where *q* is lower or equal to *p* and such that (S'S) is invertible. An additional selection can be applied on the components so that only the r components that are the most correlated with the Y variable are kept for the OLS regression step. We then obtain the R table.

The OLS regression is performed on the Y and R tables. In order to circumvent the interpretation problem with the parameters obtained from the regression, *XL*STAT-PLS transforms the results back into the initial space to obtain the parameters and the confidence intervals that correspond to the input variables.

#### **PLS Regression:**

This method is quick, efficient and optimal for a criterion based on covariances. It is recommended in cases where the number of variables is high, and where it is likely that the explanatory variables are correlated.

The idea of PLS regression is to create, starting from a table with n observations described by p variables, a set of h components with h<p. The method used to build the components differs from PCA, and presents the advantage of handling missing data. The determination of the number of components to keep is usually based on a criterion that involves a cross-validation. The user may also set the number of components to use.

Some programs differentiate PLS1 from PLS2. PLS1 corresponds to the case where there is only one dependent variable. PLS2 corresponds to the case where there are several dependent variables. The algorithms used by *XL*STAT-PLS are such that the PLS1 is only a particular case of PLS2.

In the case of the OLS and PCR methods, if models need to be computed for several dependent variables, the computation of the models is simply a loop on the columns of the dependent variables table Y. In the case of PLS regression, the covariance structure of Y also influences the computations.

The equation of the PLS regression model writes:

$$Y = T_{h}C_{h}^{'} + E_{h}$$
  
=  $XW_{h}^{*}C_{h}^{'} + E_{h}$   
=  $XW_{h}(P_{h}W_{h})^{-1}C_{h}^{'} + E_{h}$ 

where Y is the matrix of the dependent variables, X is the matrix of the explanatory variables.  $T_h$ ,  $C_h$ ,  $W_h^*$ ,  $W_h$  et  $P_h$  are the matrices generated by the PLS algorithm, and  $E_h$  is the matrix of the residuals.

The matrix B of the regression coefficients of Y on X, with h components generated by the PLS regression algorithm is given by:

$$B = W_h \left( P_h W_h \right)^{-1} C_h$$

Note: the PLS regression leads to a linear model as the OLS and PCR do.

#### Notes

- 1) The three methods give the same results if the number of components obtained from the PCA (in PCR) or from the PLS regression is equal to the number of explanatory variables.
- 2) The components obtained from the PLS regression are built so that they explain as well as possible Y, while the components of the PCR are built to describe X as well as possible. XLSTAT-PLS allows partly compensating this drawback of the PCR by allowing the selection of the components that are the most correlated with Y.

# **Dialog box**

The dialog is divided into several tabs that correspond to a variety of options ranging from the selection of data to the display of results. You will find below the description of the various elements of the dialog box.

CK :: click this button to start the computations.

Cancel : click this button to close the dialog box without doing any computation.

Help

click this button to display the help.

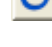

click this button to reload the default options.

Click this button to delete the data selections.

Let the se buttons to change the way XLSTAT handles the data. If the arrow points down, XLSTAT considers that rows correspond to observations and columns to variables. If the arrow points to the right, XLSTAT considers that rows correspond to variables and columns to observations.

#### General tab:

**Dependent variable(s)**: select the dependent variable(s). The data must be numerical. If the "Variable labels" option is activated make sure that the headers of the variables have also been selected.

**Quantitative variable(s)**: activate this option if you want to include one or more quantitative explanatory variables. Then select the corresponding data. The data must be numerical. If the "Variable labels" option is activated make sure that the headers of the variables have also been selected.

**Qualitative variable(s)**: activate this option if you want to include one or more qualitative explanatory variables. Then select the corresponding data. Whatever their Excel format, the data are considered as categorical. If the "Variable labels" option is activated make sure that the headers of the variables have also been selected.

**Weights**: activate this option if you want to weight the observations. If you do not activate this option, the weights are considered to be equal to 1. The weights must be greater or equal to 0. If the "Variable labels" option is activated make sure that the header of the selection has also been selected.

**Range**: activate this option if you want to display the results starting from a cell in an existing worksheet. Then select the corresponding cell.

Sheet: activate this option to display the results in a new worksheet of the active workbook.

Workbook: activate this option to display the options in a new workbook.

**Variable labels**: activate this option if the first row of the data selections (dependent and explanatory variables, weights, observations labels) includes a header.

**Observation labels:** activate this option if observations labels are available. Then select the corresponding data. If the "Variable labels" option is activated you need to include a header in the selection. If this option is not activated, the observations labels are automatically generated by *XL*STAT-PLS (Obs1, Obs2 ...).

Method: choose the regression method you want to use:

- **PLS**: activate this option to compute a Partial Least Squares regression.
- PCR: activate this option to compute Principal Components Regression.
- **OLS**: activate this option to compute an Ordinary Least Squares regression.

#### **Options** tab:

#### **Common options:**

**Confidence interval (%)**: enter the size in % of the confidence interval that is used for the various tests, parameters and predictions. Default value: 95.

#### **Options for PLS regression:**

#### Stop conditions:

- Automatic: activate this option so that XLSTAT-PLS automatically determines the number of components to keep.
- **Qi<sup>2</sup> threshold**: activate this option to fix the threshold value of the Qi<sup>2</sup> criterion used to determine if the contribution of a component is significant or not. The default value is 0.0975 which corresponds to 1-0.95<sup>2</sup>.
- **Qi<sup>2</sup> improvement**: activate this option to fix the threshold value of the Qi<sup>2</sup> improvement criterion used to determine if the contribution of a component is significant or not. The default value is 0.05 which corresponds to a 5% improvement. This value is computed as follows:

$$Q^{2}(h)$$
Imp =  $\frac{Q^{2}(h) - Q^{2}(h-1)}{Q^{2}(h-1)}$ 

- **Minimum Press**: activate this option so that the number of components used in the model correspond to the model with the minimum Press statistic.
- **Max components**: activate this option to set the pour fixer le maximum number of components to take into account in the model.

#### **Options for PCR regression:**

**Standardized PCA**: activate this option to run a PCA on the correlation matrix. Inactivate this option to run a PCA on the covariance matrix (unstandardized PCA).

Filter components: you may activate one of the two following options to reduce the number of components used in the model:

- Min % activate this option and enter the minimum percentage of total variability that the selected components should represent.
- **Max number:** activate this option to fix the maximum number of components to take into account.

**Sort components by**: choose one of the following options to determine "which criterion should be used to select the components on the basis of the "Min %", or of the "Max Number":

- Correlations with Ys activate this option so that the components selection is based on the sorting down of R<sup>2</sup> coefficient between the dependent variable Y and the components. This option is recommended.
- **Eigenvalues:** activate this option so that the selection of the components is based on the sorting down of the eigenvalues corresponding to the components.

#### **Options for PCR and OLS regression:**

**Intercept**: activate this option to fix the intercept (or constant) of the model to a given value. Then enter the value in the corresponding field (0 by default).

**Tolerance**: activate this option to allow the OLS algorithm to automatically remove the variables that would either be constant or highly correlated with other variables or group of variables (Minimum and default value is 0.0001. Maximum value allowed is 1). The higher the tolerance, the more the model tolerates collinearities between the variables.

#### **Options for OLS regression:**

**Constraints** this option is active only if you have selected qualitative explanatory variables. Choose the type of constraint:

- **a1 = 0**: for each qualitative variable, the parameter of the model that corresponds to the first category of the variable is set to 0. This type of constraint is useful when you consider that the first category corresponds to a standard, or to a null effect.
- **Sum(ai) = 0**: for each qualitative variable, the sum of the parameters corresponding to the various categories equals 0.
- **Sum(ni.ai)** = 0: for each qualitative variable, the sum of the parameters corresponding to the various categories weighted by their frequency equals 0.

**Model selection**: activate this option if you want to use one of the following model selection methods:

• **Best model**: this method allows choosing the best model among all the models that are based on a number of variables that is bounded by "Min variables" and "Max variables". The quality of the model depends on a selection "Criterion".

- 20. **Criterion:** select the criterion in the following list: adjusted R<sup>2</sup>, Mean Squares of Errors (MSE), Mallows' Cp, Akaike's AIC, Schwarz's SBC, Anemiya's PC.
- 21. **Min variables:** enter the minimum number of variables to take into account in the model.
- 22. **Max variables**: enter the maximum number of variables to take into account in the model.

Note: this method can lead to very long computations because the total number of models explored is the sum of the Cn,k where k varies between "Min variables" and "Max variables", and where Cn,k is n!/[(n-k)!k !]. It is therefore highly recommended that you increase step by step the value of "Max variables".

- **Stepwise**: the selection process starts with the adding of the variable that contributes the most to the model (the criterion used here is the Student's t statistic). If a second variable is such that the probability of its t is lower than the "Threshold level", it is added to the model. The procedure is the same for the third variable. Then, starting with the third variable, the algorithm evaluates how the removal of one of the variables would impact the model. If the probability corresponding to the Student's t of one of the variables is greater than the "Threshold level", the variable is removed. The procedure continues until no variable can be either added or removed from the model.
- **Forward**: the procedure is identical to the stepwise, except that there are no removal steps.
- **Backward**: the procedure starts with the selection of all the available variables. The variables are then removed from the model one by one using the same methodology as for the stepwise selection.
- **Threshold level**: enter the value of the threshold probability for the Student's t statistic during the selection process.

#### Validation tab:

**Validation**: activate this option if you want to use a sub-sample of the data to validate the model.

**Validation set**: choose one of the following options to define how to obtain the observations used for the validation:

- **Random**: the observations are randomly selected. The "Number of observations" N must then be specified.
- N last rows the N last observations are selected for the validation. The "Number of observations" N must then be specified.
- N first rows: the N first observations are selected for the validation. The Number of observations » N must then be specified.
- **Group variable**: if you choose this option, you need to select a binary variable with only 0s and 1s. The 1s identify the observations to use for the validation.

#### Prediction tab:

**Prediction**: activate this option if you want to select data to use them in prediction mode. If activate this option, you need to make sure that the prediction dataset is structured as the estimation dataset: same variables with the same order in the selections. On the other hand, variable labels must not be selected: the first row of the selections listed below must correspond to data.

**Quantitative variable(s)**: activate this option to select the quantitative explanatory variables. The first row must not include variable labels.

**Qualitative Variable(s)**: activate this option to select the qualitative explanatory variables. The first row must not include variable labels.

**Observations labels:** activate this option if observations labels are available. Then select the corresponding data. If this option is not activated, the observations labels are automatically generated by *XL*STAT-PLS (PredObs1, PredObs2 ...).

#### Missing data tab:

These options are available only for PCR and OLS regression. With PLS regression, the missing data are automatically handled by the algorithm.

**Remove observations**: activate this option to remove the observations with missing data.

**Estimate missing data**: activate this option to estimate missing data before starting the computations.

- **Mean or mode**: activate this option to estimate missing data by using the mean (quantitative variables) or the mode (qualitative variables) of the corresponding variables.
- **Nearest neighbor**: activate this option to estimate the missing data of an observation by searching for the nearest neighbor of the observation.

#### Outputs tab:

#### Options common to the three methods:

**Descriptive statistics**: activate this option to display the descriptive statistics for all the selected variables.

**Correlations**: activate this option to display the correlation matrix for the quantitative variables (dependent and explanatory).

**Standardized coefficients**: activate this option to display the standardized parameters of the model (also name beta coefficients).

Equation: activate this option to explicitly display the equation of the model.

**Predictions and residuals**: activate this option to display the table of predictions and residuals.

#### **Option for PLS regression:**

**Bootstrap intervals** activate this option to compute the confidence intervals of the standardized coefficients. The computations involve a bootstrap method and can therefore slow down the computations depending on the number of observations. The intervals are computed using the BC\_a intervals suggested in Bastien *et al.* (2005).

**t**, **u** and **u**~components: activate this option to display the tables corresponding to the components. If this option is not activated the corresponding charts are not displayed.

**c**, **w**, **w**\* **and p vectors**: activate this option to display the tables corresponding to the vectors obtained from the PLS algorithm. If this option is not activated the corresponding charts are not displayed.

**VIPs**: activate this option to display the table and the charts of the Variable Importance for the Projection.

**Outliers analysis** activate this option to display the table and the charts of the outliers analysis.

#### **Options for PCR regression:**

**Factor loadings**: activate this option to display the factor loadings. The factor loadings are equal to the correlations between the principal components and the input variables if the PCA is based on the correlation matrix (standardized PCA).

**Correlations Factors/Variables**: activate this option to display the correlations between the principal component and the input variables.

**Factor scores**: activate this option to display the factor scores (coordinates of the observations in the new space) generated by the PCA. The scores are used in the regression step of the PCR.

#### **Options for PCR and OLS regression:**

Analysis of variance: activate this option to display the analysis of variance table.

Adjusted predictions: activate this option to compute and display the adjusted predictions in the predictions and residuals table.

**Cook's D**: activate this option to compute and display the Cook's distances in the predictions and residuals table.

Press: activate this option to compute and display the Press statistic.

Charts tab:

#### Options common to the three methods:

**Regression charts**: activate this option to display the regression charts:

• **Standardized coefficients**: activate this option to display a chart with the standardized coefficients of the model, and the corresponding confidence intervals.

• Predictions and residuals: activate this option to display the following charts:

(1) Regression line: this chart is displayed only if there is one explanatory variable and if that variable is quantitative.

(2) Explanatory variable versus standardized residuals: this chart is displayed only if there is one explanatory variable and if that variable is quantitative.

- (3) Dependent variable versus standardized residuals.
- (4) Predictions versus observed values.
- (5) Bar chart of the standardized residuals.
- 23. **Confidence intervals**: activate this option to display the confidence intervals on charts (1) and (4).

#### Options for the PLS regression and the PCR:

**Correlation charts**: activate this option to display the charts involving correlations between components and input variables. In the case of PCR, activate this option to display des correlation circle.

• Vectors: activate this option to display the input variables with vectors.

**Observations charts:** activate this option to display the charts that allow visualizing the observations in the new space.

• **Labels**: activate this option to display the observations labels on the charts. The number of labels can be modulated using the filtering option.

**Biplots**: activate this option to display the charts where the input variables and the observations are simultaneously displayed.

- Vectors: activate this option to display the input variables with vectors.
- **Labels**: activate this option to display the observations labels on the biplots. The number of labels can be modulated using the filtering option.

**Colored labels**: activate this option to display the labels with the same color as the corresponding points. If this option is not activated the labels are displayed in black.

Filter: activate this option to modulate the number of labels displayed:

- **Random**: the observations to display are randomly selected. The "Number of observations" N to display must then be specified.
- **N first rows**: les N first observations are displayed on the chart. The Number of observations » N to display must then be specified.
- **N last rows** the N last observations are displayed on the chart. The "Number of observations" N to display must then be specified.
- **Group variable**: if you choose this option, you need to select a binary variable with only 0s and 1s. The 1s identify the observations to display.

#### Results

**Descriptive statistics:** the tables of descriptive statistics display for all the selected variables a set of basic statistics. For the dependent variables (colored in blue), and the quantitative explanatory variables, *XL*STAT-PLS displays the number of observations, the number of observations with missing data, the number of observations with no missing data, the mean, and the unbiased standard deviation. For the qualitative explanatory variables *XL*STAT-PLS displays the number of observations with no missing data, the mean, and the unbiased standard deviation. For the qualitative explanatory variables *XL*STAT-PLS displays the name and the frequency of the categories.

**Correlation matrix**: this table is displayed to allow your visualizing the correlations among the explanatory variables, among the dependent variables and between both groups.

#### Results of the PLS regression:

The first table displays the **model quality** indexes. The quality corresponds here to the cumulated contribution of the components to the indexes:

• The **Q<sup>2</sup>cum** index measures the global contribution of the h first components to the predictive quality of the model (and of the sub-models if there are several dependent variables). The Q<sup>2</sup>cum(h) index writes:

$$Q^{2}cum(h) = 1 - \prod_{j=1}^{h} \frac{\sum_{k=1}^{q} PRESS_{kj}}{\sum_{k=1}^{q} SCE_{k(j-1)}}$$

The index involves the PRESS statistic (that requires a cross-validation), and the Sum of Squares of Errors (SSE) for a model with one less component. The search for the maximum of the Q<sup>2</sup>cum index is equivalent to finding the most stable model.

- The **R**<sup>2</sup>**Ycum** index is the sum of the coefficients of determination between the dependent variables and the *h* first components. It is therefore a measure of the explanatory power of the *h* first components for the dependent variables of the model.
- The **R**<sup>2</sup>**Xcum** index is the sum of the coefficients of determination between the explanatory variables and the *h* first components. It is therefore a measure of the explanatory power of the *h* first components for the explanatory variables of the model.

A bar chart is displayed to allow the visualization of the evolution of the three indexes when the number of components increases. While the R<sup>2</sup>Ycum and R<sup>2</sup>Xcum indexes necessarily increase with the number of components, this is not the case with Q<sup>2</sup>cum.

The next table corresponds to the **correlation matrix** of the explanatory and dependent variables with the t and u components. A chart displays the correlations with the t components.

The next table displays the **w vectors**, followed by the **w**\* **vectors** and the **c vectors**, that are directly involved in the model, as it is shown in the "Description" section. If to h=2 corresponds a valid model, it is shown that the projection of the x vectors on the y vectors on the **variables** 

on the w\*/c axes chart, gives a fair idea of the sign and the relative weight of the corresponding coefficients in the model.

The next table displays the **scores** of the observations in the space of the **t** components. The corresponding chart is displayed. If some observations have been selected for the validation, they are displayed on the chart.

The next table displays the standardized **scores** of the observations in the space of the **t** components. These scores are equivalent to computing the correlations of each observation (represented by an indicator variable) with the components. This allows displaying the observations on the **correlations map** that follows where the Xs, the Ys and the observations are simultaneously displayed. An example of an an interpretation of this map is available in Tenenhaus (2003).

The next table corresponds to the **scores** of the observations in the space of the **u** and then the  $\mathbf{u}$ - components. The chart based on the  $\mathbf{u}$ - is displayed. If some observations have been selected for the validation, they are displayed on the chart.

The table with the **Q**<sup>2</sup> **quality indexes** allows visualizing how the components contribute to the explanation of the dependent variables. The table of the **cumulated Q**<sup>2</sup> **quality indexes** allows measuring the quality that corresponds to a space with an increasing number of dimensions.

The table of the  $\mathbb{R}^2$  and redundancies between the input variables (dependent and explanatory) and the components t and u~ allow evaluating the explanatory power of the t and u~. The redundancy between an X table (*n* rows and *p* variables) and a c component is the part of the variance of X explained by c. We define it as the mean of the squares of the correlation coefficients between the variables and the component:

$$Rd(X,c) = \frac{1}{p} \sum_{j=1}^{p} R^{2}(x_{j},c)$$

From the redundancies one can deduce the VIPs (Variable Importance for the Projection) that measure the importance of an explanatory variable for the building of the t components. The VIP for the jth explanatory variable and the component h is defined by:

$$VIP_{hj} = \sqrt{\frac{p}{\sum_{i=1}^{h} Rd(Y,t_i)}} \sum_{i=1}^{h} Rd(Y,t_i) w_{ij}^{2}$$

On the VIP charts (one bar chart per component), a border line is plotted to identify the VIPs that are greater than 0.8: this threshold suggested by Wold (1994) allows identifying the variables that contribute significantly.

The next table displays the **outliers analysis** The DModX (distances from each observation to the model in the space of the X variables) allow identifing the outliers for the explanatory explicatives, while the DModY (distances from each observation to the model in the space of the Y variables) allow identifying the outliers for the dependent variables. On the corresponding charts the threshold values DCrit are also displayed to help identying of the outliers: the DMod values that are above the DCrit threshold correspond to outliers. The DCrit are computed using the threshold values classically used in box plots. The value of the DModX for the i<sup>th</sup> observation writes:

$$DModX_{i} = \sqrt{\frac{n}{n-h-1} \frac{\sum_{j=1}^{p} e(X,t)_{ij}^{2}}{p-h}}$$

where the  $e(X,t)_{ij}$  (i = 1 ... n) are the residuals of the regression of X on the j<sup>th</sup> component. The value of the DModY for the i<sup>th</sup> observation writes:

$$DModY_i = \sqrt{\frac{\sum_{j=1}^{q} e(Y, t)_{ij}^2}{q-h}}$$

where *q* is the number of dependent variables and the  $e(Y,t)_{ij}$  (i = 1 ... n) are the residuals of the regression of Y on the j<sup>th</sup> component.

The next table displays the **parameters** of the models corresponding to the one or more dependent variables. It is followed by the equation corresponding to each model, if the number of explanatory variables does not exceed 20.

For each of the dependent variables a series of tables and charts is displayed.

**Goodness of fit statistics**: this table displays the goodness of fit statistics of the PLS regression model for each dependent variable. The definition of the statistics is as follows:

The table of the **standardized coefficients** (also named beta coefficients) allows comparing the relative weight of the variables in the model. To compute the confidence intervals, in the case of PLS regression, the classical formulae based on the normality hypotheses used in OLS regression do not apply. A bootstrap method suggested by Tenenhaus *et al.* (2004) allows estimating the confidence intervals. The greater the absolute value of a coefficient, the greater the weight of the variable in the model. When the confidence interval around the standardized coefficients includes 0, which can easily be observed on the chart, the weight of the variable in the model is not significant.

In the **predictions and residuals** table, the weight, the observed value of the dependent variable, the corresponding prediction, the residuals and the confidence intervals are displayed for each observation. Two types of confidence intervals are displayed: an interval around the mean (it corresponds to the case where the prediction is made for an infinite number of observations with a give set of values of the explanatory variables) and an interval around an individual prediction (it corresponds to the case where the prediction is made for only one observation). The second interval is always wider than the first one, as the uncertainty is of course higher. If some observations have been selected for the validation, they are displayed in this table.

The three charts that are displayed afterwards allow visualizing:

- the residuals versus the dependent variable,
- the distance between the predicted and observed values (for an ideal model the all the points would be on the bisecting line),
- the bar chart of the residuals.

If you have selected data to use in prediction mode, a table displays the **predictions on the new observations** and the corresponding confidence intervals.

#### Results of the PCR regression:

The PCR regression requires a Principal Component Analysis step. The first results concern the latter.

**Eigenvalues**: the table of the eigenvalues and the corresponding **scree plot** are displayed. The number of eigenvalues displayed is equal to the number of non null eigenvalues. If a components filtering option has been selected it is applied only before the regression step.

If the corresponding outputs options have been activated, *XL*STAT-PLS displays the **factor loadings** (the coordinates of the input variables in the new space), then the correlations between the input variables and the components. The **correlations** are equal to the factor loadings if the PCA is performed on the correlation matrix. The next table displays the **factor scores** (the coordinates of the observations in the new space), and are later used for the regression step. If some observations have been selected for the validation, they are displayed in this table. A biplot is displayed if the corresponding option has been activated.

If the filtering option based on the correlations with the dependent variables has been selected, the components used in the regression step are those that have the greatest determination coefficients (R<sup>2</sup>) with the dependent variables. The matrix of the correlation coefficients **between the components and the dependent variables** is displayed. The number of components that are kept depends on the number of eigenvalues and on the selected options ("% Min" or "Max components").

If the filtering option based on the eigenvalues has been selected, the components used in the regression step are those that have the greatest eigenvalues. The number of components that are kept depends on the number of eigenvalues and on the selected options ("% Min" or "Max components").

#### Results common to the PCR et OLS regressions:

**Goodness of fit statistics**: this table displays statistics that are related to the goodness of fit of the regression model:

- **Observations**: the number of observations taken into account for the computations. In the formulae below, *n* corresponds to number of observations.
- **Sum of weights:** the sum of weights of the observations taken into account. In the formulae below, *W* corresponds to the sum of weights.
- **DF**: the number of degrees of freedom of the selected model (corresponds to the error DF of the analysis of variance table).
- **R**<sup>2</sup>: the coefficient of determination of the model. This coefficient, which value is between 0 and 1, is displayed only if the intercept of the model has not been fixed by the user. The value of this coefficient is computed as follows:

$$\mathbf{R}^{2} = 1 - \frac{\sum_{i=1}^{n} w_{i} (y_{i} - \hat{y}_{i})^{2}}{\sum_{i=1}^{n} w_{i} (y_{i} - \overline{y})^{2}}, \text{ with } \overline{y} = \frac{1}{n} \sum_{i=1}^{n} w_{i} y_{i}$$

The  $R^2$  is interpreted is the proportion of variability of the dependent variable explained by the model. The close the  $R^2$  to 1, the better fitted the model. The major drawback of the  $R^2$  is that it does not take into account the number variables used to fit the model.

Adjusted R<sup>2</sup>: the adjusted coefficient of determination of the model. The adjusted R<sup>2</sup> can be negative if the R<sup>2</sup> is close to zero. This coefficient is displayed only if of the model has not been fixed by the user. The value of this coefficient is computed as follows:

$$\hat{\mathbf{R}}^2 = 1 - (1 - R^2) \frac{W - 1}{W - p - 1}$$

The adjusted  $R^2$  is a correction of the  $R^2$  that allows taking into account the number of variables used in the model.

• **MSE**: the Mean Squares of Errors (MSE) is defined by:

$$MSE = \frac{1}{W - p^*} \sum_{i=1}^{n} w_i \left( y_i - \hat{y}_i \right)^2$$

- **RMSE**: the Root Mean Squares of Errors (RMSE) is the square root of the MSE.
- MAPE: the Mean Absolute Percentage Error (MAPE) is computed as follows:

$$MAPE = \frac{100}{W} \sum_{i=1}^{n} w_i \left| \frac{y_i - \hat{y}_i}{y_i} \right|$$

• **DW**: the Durbin-Watson statistic is defined by

$$DW = \frac{\sum_{i=2}^{n} \left[ \left( y_{i} - \hat{y}_{i} \right) - \left( y_{i-1} - \hat{y}_{i-1} \right) \right]^{2}}{\sum_{i=1}^{n} w_{i} \left( y_{i} - \hat{y}_{i} \right)^{2}}$$

This statistic corresponds to the order 1 autocorrelation coefficient and allows verifying if the residuals are not autocorrelated. The independence of the residuals is one of the hypotheses of the linear regression. The user will need to look at a Durbin-Watson table to know if the hypothesis of independence between the residuals is accepted or rejected.

• Cp: the Mallows' Cp is defined by :

$$Cp = \frac{SCE}{\hat{s}} + 2p * -W$$

where SSE is the sum of squares of errors for the model with p explanatory variables, and where  $\hat{s}$  corresponds to the estimator of the variance of the residuals for the model that includes all the explanatory variables. The closer the Cp coefficient to p\* the less biased the model.

• AIC: the Akaike's Information Criterion (AIC) is defined by:

$$AIC = W \ln\left(\frac{SCE}{W}\right) + 2p^*$$

This criterion suggested by Akaike (1973) derives from the information theory and is based on the Kullback and Leibler measure (1951). It is a models selection criterion that penalizes models for which the addition of a new explanatory variable does not bring sufficient information. The lower the AIC, the better the model.

• SBC: the Schwarz's Bayesian Criterion writes:

$$SBC = W \ln\left(\frac{SCE}{W}\right) + \ln(W) p^*$$

This criterion suggested by Schwarz (1978) is close to the AIC, and the goal is to minimize it.

PC: the Anemiya's Prediction Criterion) writes

$$PC = \frac{(1 - R^2)(W + p^*)}{W - p^*}$$

This criterion suggested by Anemiya (1980) allows as the adjusted  $R^2$  to take into account the parsimony of the model.

 Press RMCE: la Press RMSE statistic is displayed only if the corresponding option has been activated in the dialog box. The Press statistic is defined by

Press = 
$$\sum_{i=1}^{n} w_i (y_i - \hat{y}_{i(-i)})^2$$

where  $\hat{y}_{i(-i)}$  is the prediction of the i<sup>th</sup> observation when it is not included in the data set used for the estimation of the parameters of the model. When obtain:

Press RMCE = 
$$\sqrt{\frac{\text{Press}}{W - p^*}}$$

The Press RMSE can then be compared to the RMSE. A large difference between both indicates that the model is sensitive to the presence or absence of some observations.

The **analysis of variance** table allows evaluating how much information the explanatory variables bring to the model. In the case where the intercept of the model is not fixed by the user, the explanatory power is measured by comparing the fit of the selected model with the fit of a basic model where the dependent variable equals its mean. When the intercept is fixed to a given value, the selected model is compared to a basic model where the dependent model equals the fixed intercept.

In the case of a PCR regression, the first table of **model parameters** corresponds to the parameters of the model based on the selected components. This table is not easy to interpret. For that reason a transformation is performed to obtain the **parameters of the model** corresponding to the input variables. The latter table is directly obtained in the case of an OLS regression. In this table you will find the estimate of the parameters, the corresponding

standard error, the Student's t, the corresponding probability, as well as the confidence interval.

The **equation of the model** is then displayed to facilitate the visualization or the reuse of the model.

The table of the **standardized coefficients** (also named beta coefficients) allows comparing the relative weight of the variables in the model. The greater the absolute value of a coefficient, the greater the weight of the variable in the model. When the confidence interval around the standardized coefficients includes 0, which can easily be observed on the chart, the weight of the variable in the model is not significant.

In the **predictions and residuals** table, the weight, the value of the explanatory variable if there is only one, the observed value of the dependent variable, the corresponding prediction, the residuals and the confidence intervals, the adjusted prediction and the Cook's D, are displayed for each observation. Two types of confidence intervals are displayed: an interval around the mean (it corresponds to the case where the prediction is made for an infinite number of observations with a give set of values of the explanatory variables) and an interval around an individual prediction (it corresponds to the case where the prediction is made for only one observation). The second interval is always wider than the first one, as the uncertainty is of course higher. If some observations have been selected for the validation, they are displayed in this table.

The **charts** that follow allow visualizing the results listed above. If there is only one explanatory variable in the model, and if that variable is quantitative, then the first chart allows visualizing the observations, the regression line and the confidence intervals around the prediction. The second chart displays the standardized residuals versus the explanatory variable. The residuals should be randomly distributed around the abscissa axis. If a trend can be observed, that means there is a problem with the model.

The **three charts** that are displayed afterwards allow visualizing respectively the standardized residuals versus the dependent variable, the distance between the predicted and observed values (for an ideal model the all the points would be on the bisecting line), and the bar chart of the standardized residuals. The third chart makes it possible to quickly see if there is an unexpected number of high residuals: the normality assumption for the residuals is such that only 5% of the standardized residuals should be out of the ]-2, 2[ interval.

If you have selected data to use in prediction mode, a table displays the **predictions on the new observations** and the corresponding confidence intervals.

#### **OLS regression results:**

If the Type I SS and Type III SS (SS: Sum of Squares) options have been activated, the corresponding tables are displayed.

The **Type I SS** table allows visualizing the influence of the progressive addition of new explanatory variables to the model. The influence is given by the Sum of Squares of Errors (SSE), de la Mean Squares of Errors (MSE), the Fisher's F statistic, and the probability corresponding to the Fisher's F. The smaller the probability, the more information the variable brings to the model. Note: the order of selection of the variables influences the results obtained here.

The **Type III SS** table allows visualizing the influence of the withdrawal of an explanatory variable on the goodness of fit of the model, all the other variables being included. The influence is measured by the Sum of Squares of Errors (SSE), de la Mean Squares of Errors (MSE), the Fisher's F statistic, and the probability corresponding to the Fisher's F. The smaller

the probability, the more information the variable brings to the model. Note: the order of the variables in the selection does not influence the results in this table.

#### Examples

Tutorials on how to use XLSTAT-PLS are available on the Addinsoft website on following pages:

http://www.xlstat.com/demo-pls.htm

http://www.xlstat.com/demo-pcr.htm

#### References

**Akaike H. (1973)**. Information Theory and the Extension of the Maximum Likelihood Principle, Second International Symposium on Information Theory, V.N. Petrov and F. Csaki, Budapest: Akailseoniai-Kiudo, pp 267 -281.

Anemiya T. (1980). Selection of Regressors. International Economic Review, 21, pp 331-354.

Bastien P., Esposito Vinzi V. and Tenenhaus M. (2005). PLS Generalised Regression. *Computational Statistics and Data Analysis*, **48**, pp 17-46.

**Dempster A.P. (1969)**. Elements of Continuous Multivariate Analysis. Addison-Wesley, Reading, MA.

Kullback S. and Leibler R. A. (1951). On information and sufficiency. *Annals of Mathematical Statistics*, 22, pp 79-86.

Schwarz G. (1978). Estimating the Dimension of a Model," Annals of Statistics, 6, pp 461-464.

Tenenhaus M. (1998). La Régression PLS, Théorie et Pratique. Technip, Paris.

**Tenenhaus, M., Pagès, J., Ambroisine L. and & Guinot, C. (2005)**. PLS methodology for studying relationships between hedonic judgements and product characteristics. *Food Quality an Preference.* **16**, 4, pp 315-325.

**Wold S. (1995)**. PLS for multivariate linear modelling. In: van de Waterbeemd H, ed. QSAR: Chemometric Methods in Molecular Design. Vol 2. Weinheim, Germany. Wiley-VCH pp 195-218.